## Ispis podataka o parametrima

Odabirom opcije *Ispis podataka o parametrima ustanove* s alatne trake (Slika 1), generira se izvještaj koji sadrži podatke o parametrima visokog učilišta. Na Slici 1. prikazana je opcija *Ispis podataka o parametrima ustanove*.

|                                          | Parametri ustanove                                                                                        | ×                                                                             |  |  |  |  |  |
|------------------------------------------|----------------------------------------------------------------------------------------------------|-------------------------------------------------------------------------------|--|--|--|--|--|
| Akcije 😤                                 | Visoko učilište 34 Kineziološki fakultet Sveučilište u Zagrebu                                            | 1                                                                             |  |  |  |  |  |
| Unesi (F8)                               | Način prikazivanja opterećenja predmeta Ukupno 💌                                                          |                                                                               |  |  |  |  |  |
| 📝 Izmijeni (F9)                          | Ak. god. od koje se opisuje nastavni program u ISVU 2001 / 2002                                           |                                                                               |  |  |  |  |  |
| Obriši (F3)                              | Razmak između zadnjeg datuma prijave ispita i datuma roka 3 (broj dana)                                   |                                                                               |  |  |  |  |  |
| Dohvati (F7)                             | Razmak između zadnjeg datuma odjave ispita i datuma roka 2 (broj dana)                                    |                                                                               |  |  |  |  |  |
| 🗣 Prihvati (F10)                         | Vrijeme prijave ispita do 23:59 Vrijeme odjave ispita do 23:59                                            |                                                                               |  |  |  |  |  |
| Odbaci (ESC)                             | Vrijeme prijave ispita do (praznikom) 23:59 Vrijeme odjave ispita do (praznikom) 23:59                    |                                                                               |  |  |  |  |  |
| Aktivno polio                            | Postoji pismeni rok 🔗 Da 🔽 Tip indeksa B                                                                  |                                                                               |  |  |  |  |  |
|                                          | Najuža vrsta ustr. jedinice kojoj pripadaju predmeti 14 Katedra                                           |                                                                               |  |  |  |  |  |
| Konirai (Ctrl+C)                         | U izvještajima za modul "Ispiti" u zaglavlju se ispisuje ust jedinica vrste 12 Zavod                      |                                                                               |  |  |  |  |  |
| Nalijepi (Ctrl+V)                        | Potrebni potpisi iz svih predmeta za upis više godine 🛛 🖉 Da 🔹 🔻                                          |                                                                               |  |  |  |  |  |
|                                          | Omogućen upis godine isključivo putem studomata na visokom učilištu 🛛 😢 Ne 🛛 🔻                            |                                                                               |  |  |  |  |  |
| Dodatni postupci 🖈                       | Školarine se vode kroz ISVU 🔮 Da 🔻 od akademske godine 2006 / 2007                                        |                                                                               |  |  |  |  |  |
| lspis podataka o<br>parametrima ustanove | Ako se školarine vode kroz ISVU, studentima koji kasne s plaćanjem Zabrani pristup studomatu 💌            |                                                                               |  |  |  |  |  |
|                                          | Oslobađanje obveze polaganja predmeta obavljenog kroz drugi predmet 🛛 🕜 Da 🔹 🔻                            |                                                                               |  |  |  |  |  |
| Pomoć ^                                  | Ispit pred povjerenstvom - uključiti i prelazak studenta na VU 🛛 🕜 Da 🛛 🔻                                 |                                                                               |  |  |  |  |  |
| (F1)                                     | 1/1                                                                                                    |                                                                               |  |  |  |  |  |
| Vrsta dokumenta na visokom učilištu      |                                                                                                    |                                                                               |  |  |  |  |  |
|                                          |                                                                                                    | 7                                                                             |  |  |  |  |  |
|                                          | Vrsta dokumenta 10 Odluka i zapisnik o ispitu pred povjerenstvom                                          |                                                                               |  |  |  |  |  |
|                                          | Postavke vrijede od 01.04.2007                                                                            |                                                                               |  |  |  |  |  |
|                                          | Predbroj za vrstu dokumenta                                                                               |                                                                               |  |  |  |  |  |
|                                          | Dokument se izdaje temeljem Članka 115. Zakona o visokim učilištima i članka 140. Kineziološkog fakulteta | članka 115. Zakona o visokim učilištima i članka 140. Kineziološkog fakulteta |  |  |  |  |  |
|                                          | Dužnost natnisnika 1 Dakan fakultata                                                                      |                                                                               |  |  |  |  |  |
|                                          |                                                                                                    |                                                                               |  |  |  |  |  |
|                                          | Dużnost drugog potpisnika (ako postoji)                                                                   |                                                                               |  |  |  |  |  |
|                                          |                                                                                                    |                                                                               |  |  |  |  |  |

Slika 1. Odabir opcije Ispis podataka o parametrima ustanove

Odabirom opcije *Ispis podataka o parametrima ustanove*, otvara se dijalog za izbor mjesta na računalu na koje će se pohraniti generirani izvještaj, te se automatski pokreće *Microsoft Office Word* u kojem se otvara izvještaj (Slike 2 i 3). Izvještaj sadrži sljedeće podatke:

- naziv i adresa visokog učilišta
- dekan visokog učilišta
- datum prebacivanja podataka o studentima iz Informacijskog sustava studentske prehrane (ISSP) u ISVU
- popis centara visokog učilišta
- parametre visokog učilišta navedene u prozoru Parametri ustanove
- podatak da li na visokom učilištu postoje računala koja su prijavljena kao Studomati
- podatak o zaključavanjima u tekućoj akademskoj godini
- popis svih studija koji se izvode u tekućoj akademskoj godini, pri čemu se ne ispisuju njihovi podređeni elementi (smjerovi, moduli,...).

| nformacijski sustav visokih učilišta         |                                     |                                                           | Informacijski sustav visokih učilišta     | Informacijski sustav visokih učilišta                        |  |  |
|----------------------------------------------|-------------------------------------|-----------------------------------------------------------|-------------------------------------------|--------------------------------------------------------------|--|--|
| zvještaj o parametrima ustanove              |                                     |                                                           | Izvještaj o parametrima ustanove          |                                                              |  |  |
| latum ispisa: 22.08                          | .2019.                              |                                                           | Datum ispisa: 22.08.2019.                 |                                                              |  |  |
|                                              |                                     |                                                           | ZAKLJUČAVANJA U TEKUĆOJ AKADE             | MSKOJ GODINI:                                                |  |  |
| Jstanova:                                    | Kineziološki fakultet               |                                                           | Zaključan nastavni program:               | Ne                                                           |  |  |
|                                              | Sveučilište u Zagrebu               |                                                           | Zaključan akademski kalendar:             | Da                                                           |  |  |
|                                              | Horvaćanski zavoj 15                |                                                           | Zaključane školarine:                     | Da                                                           |  |  |
|                                              | 10000 Zagreb                        |                                                           | Zaključana pravila za upis više godine:   | Ne                                                           |  |  |
|                                              | Republika Hrvatska                  |                                                           | Zaključana pravila za upis predmeta s viš | Da                                                           |  |  |
| Dekan:                                       | izv. prof. dr. sc. Tomislav K       | rističević                                                | godine pri ponavljanju godine:            |                                                              |  |  |
| JSTANOVA:                                    |                                     |                                                           | PODACI O STUDIJIMA:                       |                                                              |  |  |
| Datum prebaciv                               | vanja studenata u ISVU:             | 03.07.2006.                                               |                                           | Kineziologija                                                |  |  |
| Nastavni progra                              | am se opisuje:                      | od 2001./2002. akademske godine.                          | Model upisa:                              | upis predmeta prema preduvjetima                             |  |  |
| Školarine se vode kroz ISVU:                 |                                     | od 2006./2007. akademske godine.                          | Trajanje u semestrima:                    | 10                                                           |  |  |
| Zabrana studentima koji kasne s plaćanjem    |                                     | zabranjen je pristup studomatu                            | Razina studija:                           | integrirani preddiplomski i diplomski sveučilišni            |  |  |
| školarine:                                   |                                     | Lastenjen je protup studomutu                             | Izvedba studija:                          | redoviti                                                     |  |  |
| AAI imenik se održava kroz ISVU:             |                                     | Da                                                        | Opisan nastavni program:                  | od 2013./2014. akademske godine                              |  |  |
| entri visokog u                              | učilišta:                           | 1. Zagreb                                                 | Upisuje se paralelno s drugim elementom   | ne                                                           |  |  |
| 0.51/0                                       |                                     |                                                           | Nosi ECTS bodova:                         | podatak nije evidentiran                                     |  |  |
| NDEKS:                                       |                                     | · · · · · · · · · · · · · · · · · · ·                     |                                           | zobrazba trenera                                             |  |  |
| ip indeksa koj                               | i se koristi:                       | Nastavnik, kolegij, predavanja, vježbe, seminar           | Model upisa:                              | upis predmeta prema preduvjetima                             |  |  |
| lačin ispisa op                              | terećenja predmeta:                 | ukupno                                                    | Trajanje u semestrima:                    | 6                                                            |  |  |
|                                              |                                     |                                                           | Razina studija:                           | preddiplomski stručni                                        |  |  |
| SPITI:                                       |                                     | Mandland and all                                          | Izvedba studija:                          | izvanredni                                                   |  |  |
|                                              |                                     | voditelj studija<br>prof dr. sc. Lana Pužić               | Opisan nastavni program:                  | od 2012./2013. akademske godine                              |  |  |
| Priznaje ispite:                             |                                     | ECTS Koordinator                                          | Upisuje se paralelno s drugim elementom   | ne                                                           |  |  |
|                                              |                                     | izv. prof.dr. sc. Mario Baić                              | Nosi ECTS bodova:                         | podatak nije evidentiran                                     |  |  |
|                                              |                                     | Prodekan za nastavu                                       | I                                         | zobrazba trenera                                             |  |  |
| <b>x</b>                                     | andalar dan anı                     | IZV. prot. dr. sc. Maja Horvatin                          | Model upisa:                              | upis predmeta prema preduvjetima                             |  |  |
| ispit se moze                                | radnim danom.                       | 5 dana ranije, do 25.59                                   | Trajanje u semestrima:                    | 6                                                            |  |  |
| njavili uo.                                  | praznikom:                          | 3 dana ranije, do 23:59                                   | Razina studija:                           | preddiplomski stručni                                        |  |  |
| spit se može                                 | radnim danom:                       | 2 dana ranije, do 23:59                                   | Izvedba studija:                          | redoviti                                                     |  |  |
| Alavii uo.                                   |                                     | 2 dana ranije, do 25.59                                   | Opisan nastavni program:                  | od 2015./2016. akademske godine                              |  |  |
| ostoji il pisme                              | ni ispit:                           | Da                                                        | Upisuje se paralelno s drugim elementom   | ne                                                           |  |  |
| PIS VIŠE GOI                                 | DINF:                               |                                                           | Nosi ECTS bodova:                         | podatak nije evidentiran                                     |  |  |
| Potrebni svi potnisi za unis više godine: Da |                                     |                                                           |                                           | zobrazba trenera                                             |  |  |
|                                              | ,                                   | 122                                                       | Model upisa:                              | upis predmeta prema preduvjetima                             |  |  |
| PREDMET:                                     |                                     |                                                           | Trajanje u semestrima:                    | 4                                                            |  |  |
| Najuža ustr. jedinica predmeta: Katedra      |                                     | Katedra                                                   | Razina studija:                           | specijalisticki diplomski stručni                            |  |  |
|                                              |                                     | J                                                         | Izvedba studija:                          | Izvanredni                                                   |  |  |
| STUDOMAT:                                    |                                     |                                                           | Opisan nastavni program:                  | od 2015./2016. akademske godine                              |  |  |
| VU koristi studomate: Da                     |                                     | Da                                                        | Upisuje se paralelno s drugim elementom   | ne<br>and the line and the line                              |  |  |
|                                              |                                     | /                                                         | NOSI EGTS DOGOVA:                         | podatak nije evidentiran                                     |  |  |
|                                              |                                     |                                                           |                                           | Kineziologija                                                |  |  |
|                                              |                                     |                                                           | Model upisa:                              | upis predmeta prema preduvjetima                             |  |  |
|                                              |                                     |                                                           | Trajanje u semestrima:                    | 6                                                            |  |  |
|                                              |                                     |                                                           | Razina studija:                           | poslijediplomski doktorski sveučilišni                       |  |  |
|                                              |                                     |                                                           | Izvedba studija:                          | izvanredni                                                   |  |  |
| Josipa Ma                                    | arohnića 5, 10000 Zagreb, tel: (01) | 618 58 62, faks: (01) 618 58 67, e-mail: helpdesk@isvu.hr | Josipa Marohnića 5, 10000 Zagreb. tel: (0 | 1) 616 58 62, faks: (01) 616 58 67, e-mail: helpdesk@isvu.hr |  |  |
|                                              |                                     |                                                           |                                           |                                                              |  |  |
|                                              |                                     |                                                           | -                                         |                                                              |  |  |

Slika 2. Dio izvještaja o parametrima ustanove